**Bước 1.** Nhấn vào mục "GỬI BÀI" ở danh mục bên trái của website hội thảo (<u>https://pubec2023.sciencesconf.org/</u>) sau đó nhấn vào mục "Login/Đăng nhập" ở góc phải của website hội thảo và chọn Tạo tài khoản/Create account để tạo tài khoản miễn phí với email (cá nhân hoặc tổ chức):

|                | KHO<br><mark>HỘI THẢO K</mark><br>'NÂNG CAO HI<br>ĐẦU TƯ ( | A KINH TẾ VÀ KINH DOANH<br>KHOA HỌC QUỐC GIA PUBEC 2023<br>ỆU QUẢ QUẢN TRỊ, VƯỢT QUA SUY THOÁI,<br>Hà Nội I 12.12.2023<br>Hà Nội I 12.12.2023<br>Ia. Tạo<br>tài<br>khoản |
|----------------|------------------------------------------------------------|----------------------------------------------------------------------------------------------------|
| MAIN MENU      |                                                            | Create account Create account                                                                                                    |
| GIỚI THIỆU     |                                                            | Thank you for filling out the form below to create your account on the CCSD platforms : Sciencesconf.org HAL                                                             |
| THƯ MỜI        |                                                            | Episciences                                                                                                    |
| BAN TỔ CHỨC    |                                                            | (*: Required fields)                                                                                                    |
| BAN CỐ VẤN     |                                                            | Email address *                                                                                                    |
| BAN CHUYÊN MÔN |                                                            | Ib. Cung câp email hay sử dụng                                                                                                    |
| BIÊU MÂU       |                                                            |                                                                                                    |
| GỬI BÀI        |                                                            | Ic. Nen dật tên tải khoản bằng chính email hoặc phân dấu trước (a) của email                                                                                             |
| ĐĂNG KÝ        |                                                            | Password *<br>Type a valid pas<br>1 d. Đặt một khẩu có từ 7,20 kứ tự, có cả chữ và cố, viất học và thường, kứ đặc hiệt như                                               |
| TÀI TRỢ        |                                                            | Tu. Dật mật khau có tu 7-20 kỹ tụ, có cả chủ và só, việt hóa và thường, kỹ đặc biệt mit                                                                                  |
| HELP           |                                                            | Re-type your password * Please re-type your password le. Gõ lại mật khẩu                                                                                                 |
| @ Contact      |                                                            | Lastname * 1f. Ho<br>Firstname * 1g. Tên                                                                                                    |
|                | 1h. Nhấn<br>sau khi điền<br>đầy đủ<br>thông tin            | I am human       Ii. Nhấn sau khi điền đầy đủ thông tin         Create account       Ii. Nhấn sau khi điền đầy đủ thông tin                                              |

**Bước 2**. Kiểm tra email đã dùng để tạo tài khoản ở Bước 1 (kiểm tra cả thư rác trong trường hợp không thấy email vào hòm thư chính) sau ít phút và nhấn vào đường link/liên kết sau đoạn *'In order to activate this new account and loging to the system, please click...'* được gửi trong email để kích hoạt tài khoản theo hướng dẫn.

**Bước 3**. Quay lai mục "GỬI BÀI" trên website hội thảo, nhấn vào nút "Login/Đăng nhập" ở góc phải của website hội thảo với email và mật khẩu đã đăng ký.

Bước 4. Gửi bài theo hướng dẫn.